## Инструкция Поставщика по работе с электронными актами в договорах, заключенным по способам закупок «Конкурс» и «Из одного источника (логистика)»

| $\triangleright$ | Создание и заполнение электронного акта в договоре1 |
|------------------|-----------------------------------------------------|
| $\triangleright$ | Согласование акта Поставщиком16                     |
| $\triangleright$ | Утверждение акта Поставщиком19                      |
| $\triangleright$ | Подтверждение отзыва утвержденного акта             |

### **Создание и заполнение электронного акта в договоре**

Создание акта доступно поставщику только для договоров, находящихся в статусах «Действует» или «Создано допсоглашение» по способам закупки «Конкурс» и «Из одного источника (логистика)»

| Общие Предметы договора 1    | Договор и согласование | Информация об оплате | Допопнительное соглашение | Приложения Обеспе | ечение исполнения договора | а Переговоры на уме | ньшение цены |
|------------------------------|------------------------|----------------------|---------------------------|-------------------|----------------------------|---------------------|--------------|
| Электронные акты Платежи     |                        |                      |                           |                   |                            |                     |              |
| Электронные акты             |                        |                      |                           |                   |                            |                     |              |
| № п/п Системный ном          | ер Наи                 | менование поставщика | Дата создания             | Дата направления  | Статус                     | Сумма по акту       | Действие     |
|                              |                        |                      | Нет актов                 |                   |                            |                     |              |
| Создать электронный акт      |                        |                      |                           |                   |                            |                     |              |
|                              |                        |                      |                           |                   |                            |                     |              |
| Вернуться к списку договоров |                        |                      |                           |                   |                            |                     |              |

При нажатии на кнопку «Создать электронный акт» система выводит запрос на подтверждение создания акта.

| Реестры 👻 Закупки 👻    | Отчетность 👻         |                                  |             |             | Рус                 | Қаз ,  |
|------------------------|----------------------|----------------------------------|-------------|-------------|---------------------|--------|
|                        | Подтверждение де     | йствия                           |             | ×           | _                   |        |
| е 👻 Профиль участника  |                      | Вы действительно хотите создат   | ъ акт?      |             |                     |        |
| 18/22000424/00         |                      |                                  | Да, создать | Нет         |                     |        |
| Договор и согласование | информация оо оплате | <b>Дополнительное соглашение</b> | Приложения  | Ореспечение | исполнения договора | Перего |
|                        |                      |                                  |             |             |                     |        |
|                        |                      |                                  |             |             |                     |        |

При подтверждении действия по созданию акта система выполняет проверку общей суммы актов в следующих статусах:

- > Проект (если в акте имеется добавленная услуга).
- > На согласовании у Поставщика.
- На подписании у Поставщика.
- На согласовании у Заказчика.
- На подписании у Заказчика.
- ▶ Акт передан Заказчику.
- > Утвержден.
- > Отзыв акта на подтверждении у Поставщика.

Акты, находящиеся в статусе «Отказано в принятии», не учитываются при расчете общей суммы.

Если общая сумма всех актов превышает сумму, установленную для предмета договора, система блокирует создание нового акта и уведомляет пользователя о превышении лимита суммы.

| Сумма по актам не должна превышать общую сумму договора, с учетом НДС |                 |                            |                     |                  |        | ×             |          |
|-----------------------------------------------------------------------|-----------------|----------------------------|---------------------|------------------|--------|---------------|----------|
| № п/п                                                                 | Системный номер | Наименование поставщика    | Дата создания       | Дата направления | Статус | Сумма по акту | Действие |
| 1                                                                     | 000424/00/1     | "ЦЕНТР ЭЛЕКТРОННЫХ ФИНАНСО | 2024-12-03 12:18:41 |                  | Проект | 1 392 059.20  |          |
|                                                                       |                 |                            |                     |                  | Итого: | 1 392 059.20  |          |

Если проверка по сумме пройдена автоматически создается электронный акт.

Акту присваиваются следующие данные:

- ▶ Системный номер акта;
- ▶ Дата создания акта;
- ▶ Наименование поставщика;
- ➤ Статус акта: «Проект»;

| Электронные акты |                         |                            |                     |                  |        |               |          |  |
|------------------|-------------------------|----------------------------|---------------------|------------------|--------|---------------|----------|--|
|                  | Электронный акт услеш   | лно создан                 |                     |                  |        | ×             |          |  |
| № п/п            | Системный номер         | Наименование поставщика    | Дата создания       | Дата направления | Статус | Сумма по акту | Действие |  |
| 1                | 000424/00/1             | "ЦЕНТР ЭЛЕКТРОННЫХ ФИНАНСО | 2024-12-03 12:18:41 |                  | Проект |               |          |  |
| Создать эл       | Создать электронный акт |                            |                     |                  |        |               |          |  |

Акт в статусе «Проект» может быть удален поставщиком путем нажатия на значок корзины напротив акта.

| Электронн               | ые акты                        |                            |                     |                  |        |               |          |  |
|-------------------------|--------------------------------|----------------------------|---------------------|------------------|--------|---------------|----------|--|
|                         | Электронный акт успешно создан |                            |                     |                  |        | ×             |          |  |
| Nº n/n                  | Системный номер                | Наименование поставщика    | Дата создания       | Дата направления | Статус | Сумма по акту | Действие |  |
| 1                       | 000424/00/1                    | "ЦЕНТР ЭЛЕКТРОННЫХ ФИНАНСО | 2024-12-03 12:18:41 |                  | Проект |               |          |  |
| Создать электронный акт |                                |                            |                     |                  |        |               |          |  |

При нажатии на кнопку удаления отобразится модальное окно с запросом на подтверждение действия.

После подтверждения действия акт будет удален.

| эестры 👻 Закупки 👻    | Отчетность 👻                         | Рус                 | Қаз 💄   |
|-----------------------|--------------------------------------|---------------------|---------|
| 22000424/00           | Подтверждение действия ×             |                     |         |
| оговор и согласование | Вы действительно хотите удалить акт? | исполнения договора | Перегов |
|                       | Да, удалить Нет                      |                     |         |
|                       |                                      |                     |         |
| спешно создан         |                                      |                     |         |

Для заполнения электронного акта необходимо нажать на системный номер акта.

| Общие Пр       | Общие Предметы договора 🚯 Договор и согласование Информация об оплате Дополнительное соглашение Приложения обсеспечение исполнения договора Переговоры на уменьшение цены |                            |                     |                  |        |               |          |  |
|----------------|----------------------------------------------------------------------------------------------------|----------------------------|---------------------|------------------|--------|---------------|----------|--|
| Электронные а  | Электронные акты Платехи                                                                                                    |                            |                     |                  |        |               |          |  |
| Электронн      | Электронные акты                                                                                                    |                            |                     |                  |        |               |          |  |
| Nº n/n         | Системный номер                                                                                                    | Наименование поставщика    | Дата создания       | Дата направления | Статус | Сумма по акту | Действие |  |
| 1              | 000424/00/1                                                                                                    | "ЦЕНТР ЭЛЕКТРОННЫХ ФИНАНСО | 2024-12-03 12:18:41 |                  | Проект |               | <b></b>  |  |
| Создать эле    | Создать электронный акт                                                                                                    |                            |                     |                  |        |               |          |  |
|                |                                                                                                    |                            |                     |                  |        |               |          |  |
| Вернуться к сг | писку договоров                                                                                                    |                            |                     |                  |        |               |          |  |

Откроется форма электронного акта, соответствующая приведенному рисунку.

| Электронный акт: 000424/00/1     | Автор акта: Тоқаберген Жания | Статус: Проект | Дата создания: 2024-12-03 12:18:41 |  |
|----------------------------------|------------------------------|----------------|------------------------------------|--|
| Услуга электронного акта         |                              |                |                                    |  |
| Услуга электронного акта не была | а добавлена                  |                |                                    |  |
|                                  |                              |                |                                    |  |
| Представители организац          | ИЙ                           |                |                                    |  |
| Представители организаций не бы  | ыли добавлены                |                |                                    |  |
|                                  |                              |                |                                    |  |
| Прикреплённые электронн          | ные копии документов         |                |                                    |  |
|                                  |                              |                |                                    |  |
| Прикрепить файл                  |                              |                |                                    |  |
|                                  |                              |                |                                    |  |
| Загрузить документ               |                              |                |                                    |  |
|                                  |                              |                |                                    |  |
| Добавить услугу Добавить пр      | едставителя Журнал согласова | ания Назад     |                                    |  |

# Состав и описание полей формы представлены в таблице ниже.

|                              | Форма электронного акта                                                                                                    |  |  |  |  |
|------------------------------|----------------------------------------------------------------------------------------------------|--|--|--|--|
| Электронный акт              | Системный номер акта.                                                                                                    |  |  |  |  |
| Автор акта                   | Имя пользователя, который создал данный акт. Отображает, кто является инициатором документа                                                                               |  |  |  |  |
| Статус                       | Текущий статус акта (например, «Проект», «На согласовании у Поставщика», «Утвержден» и т. д.).                                                                            |  |  |  |  |
| Дата создания                | Дата, когда акт был создан в системе.                                                                                                    |  |  |  |  |
| Услуга<br>электронного акта  | Перечень услуг, добавленных в данный акт.<br><i>По умолчанию:</i><br>Если услуга не была добавлена, отображается запись: «Услуга<br>электронного акта не была добавлена». |  |  |  |  |
| Представители<br>организации | Раздел содержит две таблицы: Представители Поставщика и Представители Заказчика, где отображаются лица, ответственные за согласование и подписание акта.                  |  |  |  |  |

|                                                  | <i>По умолчанию:</i><br>Если представители не добавлены, отображается запись: «При<br>создании акта представители организаций не добавлены».<br>Таблицы остаются пустыми, пока пользователь вручную не добавит<br>представителей. |
|--------------------------------------------------|----------------------------------------------------------------------------------------------------|
| Прикреплённые<br>электронные<br>копии документов | Раздел со списком файлов, которые были прикреплены к акту.                                                                                                    |
| Прикрепить файл                                  | Кнопка для добавления файлов с компьютера пользователя к<br>электронному акту.                                                                                                    |
| Загрузить<br>документ                            | Функция для подтверждения загрузки файла.                                                                                                    |
| Добавить услугу                                  | Кнопка для добавления услуги в электронный акт.                                                                                                    |
| Добавить<br>представителя                        | Кнопка для добавления новых представителей организации, которые будут участвовать в согласования и утверждения акта.                                                                                                    |
| Журнал<br>согласования                           | Раздел, где отображаются все действия и этапы согласования акта.                                                                                                    |
| Назад                                            | Кнопка для возвращения на предыдущую страницу, в общий список актов.                                                                                                    |

Для прикрепления файла необходимо на форме акта в разделе «Прикрепленные электронные копии документов» нажать на кнопку «Прикрепить файл».

После этого откроется окно для выбора файла из локального компьютера пользователя. После выбора файла необходимо подписать его с помощью ЭЦП (электронной цифровой подписи).

| Прикреплённые электро     | Прикреплённые электронные копии документов                                                                 |  |  |  |  |  |  |
|---------------------------|----------------------------------------------------------------------------------------------------|--|--|--|--|--|--|
| 123123 (1).txt<br>68 байт | 123123 (1) bd<br>68 байт<br>Проверка АV. ♀Ууроз не обнаружено<br>Проверка ЭЦП: ⊘ Проверка успешно пройдены |  |  |  |  |  |  |
| Загрузить документ        |                                                                                                    |  |  |  |  |  |  |

Если проверки по подписанию успешно пройдены, для завершения процесса прикрепления файла в акт необходимо нажать кнопку «Загрузить документ».

| Прикреплённые электронные копии документов |                  |                            |                     |          |  |  |  |
|--------------------------------------------|------------------|----------------------------|---------------------|----------|--|--|--|
| 123123 (1).txt                             |                  |                            |                     |          |  |  |  |
| Цокумент                                   | Автор            | Организация                | Дата создания       | Подпись  |  |  |  |
| 123123 (1).txt                             | Тоқаберген Жания | "ЦЕНТР ЭЛЕКТРОННЫХ ФИНАНСО | 2024-12-04 10:27:05 | Показать |  |  |  |
| Удалить документ                           |                  |                            |                     |          |  |  |  |
| Прикрепить файл                            |                  |                            |                     |          |  |  |  |
|                                            |                  |                            |                     |          |  |  |  |
|                                            |                  |                            |                     |          |  |  |  |

Для удаления акта необходимо воспользоваться кнопкой «Удалить документ».

Для заполнения суммы по акту необходимо на форме просмотра акта нажать на кнопку «Добавить услугу».

| Прикреплённые электронные копии документов                       |
|------------------------------------------------------------------|
| Прикрепить файл                                                  |
| Загрузить документ                                               |
| Добавить услугу Добавить представителя Журнал согласования Назад |
|                                                                  |

При активации кнопки отобразить окно добавления услуги со списком полей

| Предмет<br>договора | Заполняется системой автоматически, отображается предмет договора.       |
|---------------------|--------------------------------------------------------------------------|
| № предмета          | Заполняется системой автоматически, отображается № предмета<br>договора. |

| № пункта<br>плана                  | Заполняется системой автоматически, отображаются № пункта плана<br>в предмете договора.                                                                                                    |
|------------------------------------|----------------------------------------------------------------------------------------------------|
| Место<br>поставки                  | Ручной ввод поставщиком (поле обязательное для заполнения)                                                                                                    |
| Сумма ( с<br>учетом НДС),<br>тенге | Система отображает сумму предмета договора с учетом НДС в поле,<br>которое доступно для редактирования пользователем (поле<br>обязательное для заполнения).<br>При этом значение в поле «Сумма, с учетом НДС» не может быть<br>равно или меньше нуля.<br>Если сумма является десятичной, ввод значений осуществляется с<br>использованием точки в качестве десятичного разделителя. |
| Количество                         | Автоматически заполняется системой. По умолчанию 1.<br>1 предмет = 1 услуга                                                                                                    |
| Дата/период<br>оказания услуг      | Заполняется поставщиком (поле обязательное для заполнения).<br>позволять заполнять в любом формат, тире, слэш или точку.                                                                                                    |
| Примечание                         | Заполняется поставщиком (поле необязательное для заполнения).                                                                                                    |

| лектронны     | й акт: 000256/01  | 1/15 Дата создания: 2024-12-03 18:39:27                                                                                |                            |
|---------------|-------------------|----------------------------------------------------------------------------------------------------|----------------------------|
| Іредмет ,     | договора          |                                                                                                    |                            |
| №<br>предмета | № пункта<br>плана | Наименование лота                                                                                                    | Кол-во услуг<br>(прописью) |
| 4417          | 4476207           | Закуп услуг по хранению и транспортировке лекарственных средств и<br>медицинских изделий на 2021 год способом конкурса | Одна                       |
| есто поста    | вки               |                                                                                                    |                            |
|               |                   |                                                                                                    |                            |
| умма (с уч    | ётом НДС), тен    | re                                                                                                    |                            |
| 47612935      |                   |                                                                                                    |                            |
| оличество     |                   |                                                                                                    |                            |
| 1             |                   |                                                                                                    |                            |
| ата/период    | оказания услу     | r                                                                                                    |                            |
|               |                   |                                                                                                    |                            |
| римечание     |                   |                                                                                                    |                            |
|               |                   |                                                                                                    |                            |
|               |                   |                                                                                                    |                            |
|               |                   |                                                                                                    | Добавить                   |

При нажатии на кнопку «Добавить» система выполняет проверку на заполнение обязательных полей.

Если одно или несколько обязательных полей не заполнены, система уведомляет пользователя о необходимости их заполнения и не позволяет добавить услугу в акт.

К примеру, если не заполнено поле место поставки как показано на рисунке ниже

| Форма электронного акта          |               |                |                                    |   |
|----------------------------------|---------------|----------------|------------------------------------|---|
| Необходимо заполнить поле «Ме    | сто поставки» |                |                                    | x |
| Электронный акт: 000256/01/15    | Автор акта:   | Статус: Проект | Дата создания: 2024-12-03 18:39:27 |   |
| Услуга электронного акта         |               |                |                                    |   |
| Услуга электронного акта не была | добавлена     |                |                                    |   |

Список всех ошибок предоставлен в таблице ниже

| Необходимо заполнить                                                                    | При активации кнопки «Добавить» на форме заполнения                                                                                                    |
|-----------------------------------------------------------------------------------------|----------------------------------------------------------------------------------------------------|
| поле «Место поставки»                                                                   | услуги по акту, если место поставки не заполнено                                                                                                    |
| Необходимо заполнить                                                                    | При активации кнопки «Добавить» на форме заполнения                                                                                                    |
| поле «Сумма (с учетом                                                                   | услуги по акту, если поле «Сумма ( с учетом НДС), тенге» не                                                                                                    |
| НДС), тенге»                                                                            | заполнено                                                                                                    |
| Введена неверная сумма                                                                  | При активации кнопки «Добавить» на форме заполнения<br>услуги по акту.<br>Система должна запрещать добавление услуги, если<br>значение в поле «Сумма, с учетом НДС» равно или меньше<br>нуля и выводить ошибку |
| Сумма по актам не<br>должна превышать<br>общую сумму договора, с<br>учетом НДС          | При активации кнопки «Добавить» на форме заполнения<br>услуги по акту.<br>Если сумма текущего акта по предмету и сумма всех актов в<br>статусе «Утвержден» по предмету превышает общую сумму<br>по предмету.   |
| Необходимо заполнить                                                                    | При активации кнопки «Добавить» на форме заполнения                                                                                                    |
| поле «Дата/период                                                                       | услуги по акту, если поле «Дата/период оказания услуг» не                                                                                                    |
| оказания услуг»                                                                         | заполнено                                                                                                    |
| Ошибка: превышена<br>допустимая длина поля.<br>Поле допускает не более<br>256 символов. | В случае превышения кол-во символом при заполнении данных по услуге                                                                                                    |

Если обязательные поля заполнены и проверка успешно пройдена, система добавляет

услугу на форму акта и отображает кнопки для редактирования и удаления в для управления добавленной услугой.

|                             | гронного ак                       | 18                     |                                                                  |            |                                |                               |            |          |
|-----------------------------|-----------------------------------|------------------------|------------------------------------------------------------------|------------|--------------------------------|-------------------------------|------------|----------|
|                             | Услуг                             | а была успешно добав   | лена в электронный акт                                           |            |                                |                               | ×          |          |
| ктронный аг                 | кт: 000256/01/18                  | 5 Автор акта           | : Тоқаберген Жания Статус: Проект Дата создания: 2024-12-03 18:3 | 9:27       |                                |                               |            |          |
|                             |                                   |                        |                                                                  |            |                                |                               |            |          |
| ′слуга эле                  | ектронного а                      | акта                   |                                                                  |            |                                |                               |            |          |
| ′слуга эле<br>№<br>предмета | ектронного а<br>№ пункта<br>плана | акта<br>Место поставки | Наименование лота                                                | Количество | Сумма (с учётом<br>НДС), тенге | Дата/период<br>оказания услуг | Примечание | Действия |

При необходимости можно воспользоваться кнопкой для редактирования изменений в ранее введенные данные по услуге.

для внесения

После редактирования данных нажмите кнопку «Изменить» для сохранения внесенных изменений.

|               |                   |                            |                         | Добавить                 | услугу                       |                                                                                                    |                            | × 👘          |                               |            |          |
|---------------|-------------------|----------------------------|-------------------------|--------------------------|------------------------------|----------------------------------------------------------------------------------------------------|----------------------------|--------------|-------------------------------|------------|----------|
| слуга эле     | ектронного акт    | ra                         |                         | Электронныі<br>Предмет д | і акт: 000256/01<br>10ГОВОДА | 1/15 Дата создания: 2024-12-03 18:39:27                                                                                |                            |              |                               |            |          |
| №<br>предмета | № пункта<br>плана | Место поставки             | Наименова               | №<br>предмета            | № пункта<br>плана            | Наименование лота                                                                                                    | Кол-во услуг<br>(прописью) | <b>ДС)</b> , | Дата/период оказания<br>услуг | Примечание | Действия |
| 4417          | 4476207           | г.Астана, ул. Достык<br>18 | Закуп услуг<br>конкурса | 4417                     | 4476207                      | Закуп услуг по хранению и транспортировке лекарственных средств и<br>медицинских изделий на 2021 год способом конкурса | Одна                       |              | 20/10/2024                    | Примечание |          |
|               |                   |                            |                         | Место поста              | вки                          |                                                                                                    |                            |              |                               |            |          |
|               |                   |                            |                         | г.Астана, ул             | п. Достык 18                 |                                                                                                    |                            |              |                               |            |          |
| Іредстави     | тели организ      | аций                       |                         | Сумма (с учё             | том НДС), тен                | re                                                                                                    |                            |              |                               |            |          |
|               |                   |                            |                         | 200                      |                              |                                                                                                    |                            |              |                               |            |          |
| редставите    | пи организации н  | е оыли дооавлены           |                         | Количество               |                              |                                                                                                    |                            |              |                               |            |          |
|               |                   |                            |                         | 1                        |                              |                                                                                                    |                            |              |                               |            |          |
| Ірикреплё     | ённые электро     | онные копии докуме         | ентов                   | Дата/период              | оказания услу                | r                                                                                                    |                            |              |                               |            |          |
|               | _                 |                            |                         | Примечание               |                              |                                                                                                    |                            |              |                               |            |          |
| Прикрепя      | ить файл          |                            |                         | Примечани                | ie .                         |                                                                                                    |                            |              |                               |            |          |
|               |                   |                            |                         |                          |                              |                                                                                                    |                            | -            |                               |            |          |
| Загрузить д   | окумент           |                            |                         |                          |                              |                                                                                                    | Изменить                   |              |                               |            |          |
|               | _                 |                            |                         |                          |                              |                                                                                                    |                            | ┛╠           |                               |            |          |
|               | дставителя        | Курнал согласования        | Назад                   |                          |                              |                                                                                                    |                            |              |                               |            |          |
|               |                   | Ro                         |                         | × @ 2024                 |                              |                                                                                                    | C AO Tieur                 |              | u o duumon"                   |            |          |

После добавления услуги в электронный акт система автоматически скроет кнопку «Добавить услугу».

| редмета                  | № пункта<br>плана | Место поставки             | Наименование лота                                                                                                    | Количество | Сумма (с учётом НДС),<br>тенге | Дата/период оказания<br>услуг | Примечание | Действия |  |
|--------------------------|-------------------|----------------------------|----------------------------------------------------------------------------------------------------|------------|--------------------------------|-------------------------------|------------|----------|--|
| 417                      | 4476207           | г.Астана, ул. Достык<br>18 | Закуп услуг по хранению и транслортировке лекарственных средств и медицинских изделий на 2021 год способом<br>конкурса | 1          | 200.00                         | 20/10/2024                    | Примечание |          |  |
| редставители организаций |                   |                            |                                                                                                    |            |                                |                               |            |          |  |
| дставител                | пи организаций н  | е были добавлены           |                                                                                                    |            |                                |                               |            |          |  |
| икреплё                  | ённые электр      | онные копии докуме         | нтов                                                                                                    |            |                                |                               |            |          |  |
| Прикрепи                 | пъ файл           |                            |                                                                                                    |            |                                |                               |            |          |  |
|                          |                   |                            |                                                                                                    |            |                                |                               |            |          |  |
| загрузить документ       |                   |                            |                                                                                                    |            |                                |                               |            |          |  |

Для добавления представителя в акт необходимо нажать на кнопку «Добавить представителя».

|   | Добавить представителя | Журнал согласования Назад |   |
|---|------------------------|---------------------------|---|
| L |                        |                           | 1 |

Откроется страница для добавления представителей в акт

| Добавление представителя организации                                                                     |       |
|----------------------------------------------------------------------------------------------------|-------|
| Тип представителя                                                                                        |       |
| Выбрать                                                                                                  | ~     |
| ИИН пользователя                                                                                         | Поиск |
| Чтобы отобразить всех сотрудников по выбранному типу представителя, нажмите кнопку "Поиск" без ввода ИИН |       |
|                                                                                                    |       |
| Вернуться назад                                                                                          |       |

Выберите из выпадающего списка тип представителя: «Согласующий от поставщика» или «Утверждающий от поставщика».

- Выбор типа представителя является обязательным.
- Ввод ИИН пользователя является необязательным.

Если тип представителя не выбран и пользователь нажимает кнопку «Поиск», система отобразит сообщение об ошибке.

Если тип представителя при активации кнопки «Поиск» отобразиться ошибка.

| Добавление представителя организации                                                                     |       |
|----------------------------------------------------------------------------------------------------|-------|
| Тип представителя                                                                                        |       |
| Выбрать                                                                                                  | ~     |
| ИИН пользователя                                                                                         | Поиск |
| Чтобы отобразить всех сотрудников по выбранному типу представителя, нажмите кнопку "Поиск" без ввода ИИН |       |
|                                                                                                    |       |
| Выберите тип представителя организации                                                                   | ×     |
|                                                                                                    |       |
| Вернуться назад                                                                                          |       |

Чтобы отобразить всех сотрудников по выбранному типу представителя, необходимо нажать на кнопку «Поиск» без ввода ИИН.

После этого система отобразит список пользователей, соответствующих выбранному типу:

- Если выбран тип «Утверждающий от поставщика», система отобразит пользователя с ролью «Руководитель организации».
- Если выбран тип «Согласующий от поставщика», система отобразит всех пользователей с ролью «Поставщик».

| Тип представителя                                   |                                                       |                    |          |
|-----------------------------------------------------|-------------------------------------------------------|--------------------|----------|
| Согласующий от поставщика                           |                                                       |                    | ~        |
| ИИН пользователя                                    |                                                       |                    | Поиск    |
| Чтобы отобразить всех сотрудников по выбранному тип | у представителя, нажмите кнопку "Поиск" без ввода ИИН |                    |          |
| ИИН сотрудника                                      | ФИО сотрудника                                        | Должность          | Действие |
| 010101101111-                                       | пляниеденовлийшленон-                                 | Главный специалист | Выбрать  |
| 010020151015                                        |                                                       | Сотрудник          | Выбрать  |
| 000007101017                                        | าสักราย ออการเอาอาน                                   | Сотрудник          | Выбрать  |
| 95***20050005                                       | NULLELIKOR ANTEN                                      | Сотрудник          | Выбрать  |
| 011100401200                                        |                                                       | Сотрудник          | Выбрать  |
| 010017150100                                        |                                                       | Сотрудник          | Выбрать  |
| - J 10220-000001                                    | Duffetbergenetering für des för                       | Сотрудник          | Выбрать  |
| 800700-01000                                        |                                                       | Сотрудник          | Выбрать  |
|                                                     |                                                       |                    |          |
| Вернуться назад                                     |                                                       |                    |          |

Напротив сотрудника необходимо нажать на кнопку «Выбрать».

После этого пользователь будет добавлен в качестве представителя по выбранному типу и отобразится в таблице представителей на форме просмотра акта, как показано на рисунке ниже.

| Представители организаций |                       |           |  |                               |          |
|---------------------------|-----------------------|-----------|--|-------------------------------|----------|
| Представители поставщика  |                       |           |  |                               |          |
| Тип представителя         | ФИО                   | Должность |  | Дата согласования/утверждения | Действие |
| Согласующий от поставщика | 101101001-1000072     | Сотрудник |  |                               | 0        |
| Представители заказчика   |                       |           |  |                               |          |
| Тип представителя         | пасования/утверждения |           |  |                               |          |
|                           |                       |           |  |                               |          |

Так же доступно удаление представителя. Напротив добавленного сотрудника нажать на

кнопку для удаления сотрудника

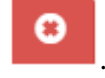

Если сотрудник уже был добавлен в качестве представителя, он не будет отображаться на странице добавления представителей при следующем поиске.

При поиске с помощью ИИН сотрудника, в случае если ИИН будет введен некорректно, отобразится соответствующее уведомление

| Добавление представителя организации                                                                     |       |
|----------------------------------------------------------------------------------------------------|-------|
| Тип представителя                                                                                        |       |
| Согласующий от поставщика                                                                                | ~     |
| 851012124241                                                                                             | Поиск |
| Чтобы отобразить всек сотрудников по выбранному типу представителя, нажмите кнопку "Поиск" без ввода ИИН |       |
|                                                                                                    |       |
| Некорректные данные для поиска                                                                           | ×     |
|                                                                                                    |       |
| Вернуться назад                                                                                          |       |
|                                                                                                    |       |

Если при поиске «Утверждающего от поставщика» нет доступных сотрудников с ролью «Руководитель» для добавления в качестве утверждающего от поставщика в акте, система отобразит уведомление о их отсутствии.

| Добавление представителя организации                                                                     |       |
|----------------------------------------------------------------------------------------------------|-------|
| Тип представителя                                                                                        |       |
| Утверждающий от поставщика                                                                               | ~     |
| ИИН пользователя                                                                                         | Поиск |
| Чтобы отобразить всех сотрудников по выбранному типу представителя, нажмите кнопку "Поиск" без ввода ИИН |       |
| Нет доступных сотрудников для добавления, либо сотрудник уже добавлен в акт в роли представителя         | ×     |
| Вернуться назад                                                                                          |       |

Добавление согласующего от поставщика является необязательным, достаточно указать только утверждающего от поставщика.

Если в акт добавлен только утверждающий от поставщика, у автора на форме акта отобразится кнопка «Отправить на утверждение».

|                                                                     | ΦΝΟ           |                  |           | Должность Дата согласования/утве |                | Действие |
|---------------------------------------------------------------------|---------------|------------------|-----------|----------------------------------|----------------|----------|
| Утверждающий от поставщика                                          | ГАЛИМ         | ЕДЕНОВА АЙШАБИБІ | И         | Главный специалист               |                | 0        |
| Іредставители заказчика                                             |               |                  |           |                                  |                |          |
| Тип представителя                                                   |               | ФИО              | Должность | Дата согласован                  | 1я/утверждения |          |
|                                                                     |               |                  |           |                                  |                |          |
|                                                                     |               |                  |           |                                  |                |          |
| икреплённые электронные кол                                         | ии документов |                  |           |                                  |                |          |
| икреплённые электронные коп                                         | ии документов |                  |           |                                  |                |          |
| икреплённые электронные коп<br>Прихрепить файл                      | ии документов |                  |           |                                  |                |          |
| икреплённые электронные коп<br>Прикрепить файл                      | ии документов |                  |           |                                  |                |          |
| икреплённые электронные коп<br>Прикрепить файл<br>игрузить документ | ии документов | i                |           |                                  |                |          |

Если в акт добавлены согласующий и утверждающий от поставщика, то на форме акта у автора отобразится кнопка «Отправить на согласование».

|                                                                           | ΦΝΟ     |                 |           | Должность          |           | Дата согласования/утверждения | Действие |
|---------------------------------------------------------------------------|---------|-----------------|-----------|--------------------|-----------|-------------------------------|----------|
| Согласующий от поставщика                                                 | АЙТУАРО | ВА АКСАУЛЕ      |           | Сотрудник          |           |                               | 0        |
| /тверждающий от поставщика 🔶                                              | ГАЛИМЕД | ІЕНОВА АЙШАБИБИ |           | Главный специалист |           |                               | 0        |
|                                                                           |         |                 |           |                    |           |                               |          |
| редставители заказчика                                                    |         |                 |           |                    |           |                               |          |
| Тип представителя                                                         |         | ФИО             | Должность | Дата согласо       | вания/утв | зерждения                     |          |
|                                                                           |         |                 |           |                    |           |                               |          |
|                                                                           |         |                 |           |                    |           |                               |          |
|                                                                           |         |                 |           |                    |           |                               |          |
| креплённые электронные копии докуг                                        | иентов  |                 |           |                    |           |                               |          |
| икреплённые электронные копии докуг                                       | иентов  |                 |           |                    |           |                               |          |
| креплённые электронные копии докуг<br>Դрикрепить файл                     | иентов  |                 |           |                    |           |                               |          |
| креплённые электронные копии доку<br>Лрикревить файл                      | иентов  |                 |           |                    |           |                               |          |
| икреплённые электронные копии докуг<br>Прикрепить файл<br>19умпь документ | иентов  |                 |           |                    |           |                               |          |

При активации кнопки «Отправить на согласование» или «Отправить на утверждение» система выполняет проверку на наличие добавленной услуги.

Если услуга в акте не добавлена, система отобразит ошибку: «Необходимо добавить услугу».

| Форма электронного акта                                   |                                                               |  |
|-----------------------------------------------------------|---------------------------------------------------------------|--|
|                                                           | Необходимо добавить услугу *                                  |  |
| электронный акт: 000256/01/15<br>Услуга электронного акта | Автор акта: Статус: Проект Дата соадания: 2024-12-04 11:40:50 |  |
|                                                           |                                                               |  |

Если услуга добавлена, статус акта меняется в зависимости от выполненного действия:

- Если акт отправлен на согласование, его статус изменяется на «На согласовании у Поставщика», и параллельно всем согласующим направляется уведомление о необходимости согласовать акт;
- Если акт отправлен на утверждение, его статус изменяется на «На подписании у Поставщика», и параллельно утверждающему направляется уведомление о необходимости утвердить акт.

При этом у автора акта будут скрыты кнопки «Добавить представителя» и «Отправить на согласование»/ «Отправить на утверждение».

В статусах акта «На согласовании у Поставщика» и «На подписании у Поставщика» у автора акта отображается кнопка «Корректировать».

| Тип представителя      | ФИО               | Должность | Дата согласования/утверждения |  |
|------------------------|-------------------|-----------|-------------------------------|--|
|                        |                   |           |                               |  |
|                        |                   |           |                               |  |
|                        |                   |           |                               |  |
|                        |                   |           |                               |  |
|                        |                   |           |                               |  |
| оикреплённые электронн | ные копии докуме  | нтов      |                               |  |
| рикреплённые электронн | ные копии докумен | НТОВ      |                               |  |
| рикреплённые электронн | ные копии докуме  | нтов      |                               |  |
| рикреплённые электронн | ные копии докуме  | нтов      |                               |  |
| рикреплённые электронн | ные копии докуме  | нтов      |                               |  |
| рикреплённые электронн | ные копии докуме  | нтов      |                               |  |
| рикреплённые электронн | ные копии докумен | нтов      |                               |  |

При активации кнопки «Корректировать» отображается модальное окно для подтверждения действия.

|                                            | • <u>Отчетность</u> • |                                                                            |                                | Рус Қаз                     |    |
|--------------------------------------------|-----------------------|----------------------------------------------------------------------------|--------------------------------|-----------------------------|----|
|                                            | Подтвержден           | ние отправки акта на корректи                                              | ровку ×                        |                             |    |
| Тип представителя ФІ                       | и                     |                                                                            |                                | Дата согласования/утвержден | ия |
| Согласующий от поставщика Ай               | вы уверены, что       | о хотите вернуть акт в статус "Проект" дл<br>отменит текущий процесс согда | я редактирования? Это действие |                             |    |
| Утверждающий от поставщика ГА              | u.                    | опшения токущий процесс согла                                              | ooduniini.                     |                             |    |
| Представители заказчика                    |                       |                                                                            | Подтвердить Отмена             |                             |    |
| Тип представителя                          | ΦΝΟ                   | Должность                                                                  | Дата согласования/утверждения  | ,                           |    |
|                                            |                       |                                                                            |                                |                             |    |
|                                            |                       |                                                                            |                                |                             |    |
| Прикреплённые электронные копии документов |                       |                                                                            |                                |                             |    |
|                                            |                       |                                                                            |                                |                             |    |
|                                            |                       |                                                                            |                                |                             |    |
| Корректировать Журнал согласования Назад   |                       |                                                                            |                                |                             |    |

В случае подтверждения статус акта переводится в «Проект». Если акт был ранее согласован, то:

• Дата согласования удаляется;

Г

- Согласующим и утверждающему направляются уведомления о том, что акт был переведен в статус «Проект» для корректировок;
- У автора акта отобразятся кнопки для редактирования акта.

### Согласование акта Поставщиком

Согласование акта доступно согласующему только в статусе акта «На согласовании у Поставщика».

После отправки акта на согласование всем согласующим автоматически направляется уведомление в раздел «Профиль участника» — «Уведомление».

| Гема                                         | Вам направлен акт на согласование                                                                                              |
|----------------------------------------------|----------------------------------------------------------------------------------------------------|
| Дата создания                                | 2024-12-04 14:49:56                                                                                                    |
| Уважаемый(ая) /<br>договору № 080940008218// | ! Вам отправлен на согласование акт оказанных услуг № 300081/01/5 к<br>2300081/01. Вам необходимо согласовать данный документ. |
| ← Вернуться в список увед                    | домлений                                                                                                    |

При переходе в акт отобразиться форма просмотра акта со следующими кнопками для управления

| ронный акт: 31 | 00081/01/5 Автор ан | та: Стат                                                                                                    | ус: На согласовании у поставщика | а Дата создания: 203 | 24-11-08 15:32:09 |        |                         |         |                                 |                                   |         |
|----------------|---------------------|----------------------------------------------------------------------------------------------------|----------------------------------|----------------------|-------------------|--------|-------------------------|---------|---------------------------------|-----------------------------------|---------|
| туга электр    | онного акта         |                                                                                                    |                                  |                      |                   |        |                         |         |                                 |                                   |         |
|                | Ma anna an anna     | Marca and and                                                                                                    | Management and                   |                      |                   |        |                         | F       | Contra (consistent MBC), source | Description and the second second | 0       |
|                | 4951490             | stamon un Dame u 10                                                                                                    | 2                                |                      |                   | - 2022 |                         | 1       | 6 000 00                        | 40/10/2024                        | Comment |
| ~              | 4001400             | outraie? In those is a safe hole, so the and outrain out other is a safe hole, so the and outrain out out and the and the and |                                  |                      |                   |        |                         |         |                                 | 1 prime-anime                     |         |
|                |                     |                                                                                                    |                                  |                      |                   |        |                         |         |                                 |                                   |         |
| дставител      | пи организаций      |                                                                                                    |                                  |                      |                   |        |                         |         |                                 |                                   |         |
|                |                     |                                                                                                    |                                  |                      |                   |        |                         |         |                                 |                                   |         |
|                |                     |                                                                                                    |                                  |                      |                   |        |                         |         |                                 |                                   |         |
| редставит      | ели поставщика      |                                                                                                    |                                  |                      |                   |        |                         |         |                                 |                                   |         |
|                |                     |                                                                                                    |                                  |                      |                   |        |                         |         |                                 |                                   |         |
| ип представ    | RINDA               |                                                                                                    | OND                              |                      |                   | 2      | OTTRO-OFTIM             |         | Дата согласования/утверждения   |                                   |         |
| Cornacyouuni   | OT DOCTORILLING     |                                                                                                    |                                  |                      |                   |        | OTDYD-MMS               |         |                                 |                                   |         |
|                | 5                   |                                                                                                    |                                  |                      |                   |        |                         |         |                                 |                                   |         |
| rechydalody    | и от поставщика     |                                                                                                    |                                  |                      |                   |        | авлых слециалист        |         |                                 |                                   |         |
|                |                     |                                                                                                    |                                  |                      |                   |        |                         |         |                                 |                                   |         |
| noncraput      | ANNESSES NUC        |                                                                                                    |                                  |                      |                   |        |                         |         |                                 |                                   |         |
| ледставит      | сни заказчика       |                                                                                                    |                                  |                      |                   |        |                         |         |                                 |                                   |         |
|                |                     |                                                                                                    |                                  |                      |                   |        |                         |         |                                 |                                   |         |
| ип представ    | ителя               |                                                                                                    | ФИ(                              | D                    | Должность         |        | Дата согласования/утвер | рждения |                                 |                                   |         |
|                |                     |                                                                                                    |                                  |                      |                   |        |                         |         |                                 |                                   |         |
|                |                     |                                                                                                    |                                  |                      |                   |        |                         |         |                                 |                                   |         |
|                |                     |                                                                                                    |                                  |                      |                   |        |                         |         |                                 |                                   |         |
| креплённ       | ые электронные копи | и документов                                                                                                    |                                  |                      |                   |        |                         |         |                                 |                                   |         |
|                |                     |                                                                                                    |                                  |                      |                   |        |                         |         |                                 |                                   |         |
|                |                     |                                                                                                    |                                  |                      |                   |        |                         |         |                                 |                                   |         |
|                |                     |                                                                                                    |                                  |                      |                   |        |                         |         |                                 |                                   |         |

Кнопка «Согласовать» - при активации кнопки выводится модальное окно для подтверждения действия

| иинистриров |                                     |                           |                                                           |    |            |                             |      |
|-------------|-------------------------------------|---------------------------|-----------------------------------------------------------|----|------------|-----------------------------|------|
|             |                                     |                           | Подтверждение согласования акта                           | ×  | _          |                             |      |
|             |                                     |                           | Вы действительно хотите согласовать электронный акт?      |    |            |                             |      |
| Статус: Н   | а согласовании у поставщика         | Дата создания: 2024-11-   | Cornacosans                                               | er |            |                             |      |
|             | Наименование лота                   |                           |                                                           |    | Количество | Сумма (с учётом НДС), тенге | Дат  |
|             | Закуп услуг по хранению и транспорт | тировке лекарственных сре | едств и медицинских изделий на 2022 год способом конкурса |    | 1          | 5 000.00                    | 10/1 |
|             |                                     |                           |                                                           |    |            |                             |      |
|             |                                     |                           |                                                           |    |            |                             |      |
|             |                                     |                           |                                                           |    |            |                             |      |
|             |                                     |                           |                                                           |    |            |                             |      |

При подтверждении действия с помощью кнопки «Согласовать» система производит запись в журнале согласования и проставляет дату согласования в таблице представителей.

| Представители организаций  |                                                                                                    |                    |                               |
|----------------------------|----------------------------------------------------------------------------------------------------|--------------------|-------------------------------|
|                            |                                                                                                    |                    |                               |
| Представители поставщика   |                                                                                                    |                    |                               |
|                            |                                                                                                    |                    |                               |
|                            |                                                                                                    |                    |                               |
| Тип представителя          | OND                                                                                                    | Должность          | Дата согласования/утверядения |
| Согласующий от поставщика  | NITRAN ADDRESS AND ADDRESS ADDRESS | Сотрудник          | 2024-12-04 15:53:09           |
| Утверждающий от поставщика | I NIRREDOOR NIGHEREN                                                                                                    | Главный специалист |                               |
|                            |                                                                                                    |                    |                               |
|                            |                                                                                                    |                    |                               |

Кнопка «Отправить на доработку». При активации кнопки система выводит модальное окно для указания причины отклонения.

| Веб-портал закупок Справка • Реестры • Закупки •    | Администрирование « Отчетность «             | Рус Қаз 🏦 Г 🗦 • Миқдимления   |
|-----------------------------------------------------|----------------------------------------------|-------------------------------|
|                                                     | Укажите причину возврата акта на доработку × |                               |
| Представители поставщика                            |                                              |                               |
|                                                     |                                              |                               |
| Тип представителя                                   | OND                                          | Дата согласования/утверждения |
| Согласующий от поставщика                           | АЙТУАРОВ.                                    |                               |
| Утверждающий от поставщика                          | ГАЛИМЕДЕ                                     |                               |
|                                                     |                                              |                               |
| Представители заказчика                             |                                              |                               |
|                                                     | Вернуть на доработку Отмена                  |                               |
| Тип представителя                                   | ΦΝΟ                                          |                               |
|                                                     |                                              |                               |
| Прикреплённые электронные копии документов          |                                              |                               |
|                                                     |                                              |                               |
|                                                     |                                              |                               |
| Согласовать Вернуть на доработку Журнал согласовани | Назад                                        |                               |
|                                                     |                                              |                               |

Если причина возврата не будет указана, система не позволит отправить акт на доработку и отобразит сообщение об ошибке: «Укажите причину возврата акта на доработку».

В случае указания причины и подтверждения действия система переводит статус акта в «**Проект**» и направляет уведомление автору акта и всем представителям поставщика.

Кнопка «Журнал согласования». При активации кнопки система отображает форму просмотра журнала согласования.

| Журнал согласован   | ия                                          |           |             |           |                                                                         |
|---------------------|---------------------------------------------|-----------|-------------|-----------|-------------------------------------------------------------------------|
| Дата действия       | ФИО                                         | Должность | Организация | Роль      | Действие                                                                |
| 2024-11-08 15:32:21 |                                             | Сотрудник |             | Поставщик | Создана услуга электронного акта                                        |
| 2024-11-08 15:32:29 | 1                                           | Сотрудник | 1.          | Поставщик | Добавлен представитель организации к электронному акту                  |
| 2024-11-08 15:32:35 |                                             | Сотрудник | 1.          | Поставщик | Добавлен представитель организации к электронному акту                  |
| 2024-11-08 15:32:44 | 1 mg mm - m                                 | Сотрудник |             | Поставщик | Электронный акт отправлен на согласование                               |
| 2024-11-08 15:32:46 | Tanganan an anna an an an an an an an an an | Сотрудник | -           | Поставщик | Представитель организации согласовал электронный акт                    |
| 2024-12-04 14:49:32 |                                             | Сотрудник | ·           | Поставщик | Электронный акт переведен в статусе "Проект" для внесения корректировок |
| 2024-12-04 14:49:34 |                                             | Сотрудник | •           | Поставщик | Электронный акт отправлен на согласование                               |
| 2024-12-04 14:49:44 | Torphoentenzioninzi                         | Сотрудник |             | Поставщик | Электронный акт переведен в статусе "Проект" для внесения корректировок |
| 2024-12-04 14:49:46 |                                             | Сотрудник | •           | Поставщик | Представитель организации удален из эпектронного акта                   |
| 2024-12-04 14:49:52 | 1                                           | Сотрудник | -           | Поставщик | Представитель организации добавлен в электронный акт                    |
| 2024-12-04 14:49:56 | I STYLET ET MATHA                           | Сотрудник |             | Поставщик | Электронный акт отправлен на согласование                               |
| 2024-12-04 15:53:09 | . •                                         | Сотрудник | •           | Поставщик | Представитель организации согласовал электронный акт                    |
|                     |                                             |           |             |           |                                                                         |
| Назад               |                                             |           |             |           |                                                                         |

Кнопка «Назад». При активации кнопки система возвращает пользователя на форму управления актами.

**Проверка согласования:** Если все согласующие согласовали акт, система переводит его статус в «На подписании у Поставщика» и направляет уведомление утверждающему о необходимости утвердить акт.

После изменения статуса акта на «На подписании у Поставщика» у согласующего останутся доступными только кнопки «Журнал согласования» и «Назад».

## Утверждение акта Поставщиком

Утверждение акта доступно утверждающему только в статусе акта «На подписании у Поставщика».

После отправки акта на утверждение утверждающему автоматически направляется уведомление в раздел «Профиль участника» — «Уведомление».

| Тема                                                        | Вам направлен акт на утверждение                                                                                  |
|-------------------------------------------------------------|----------------------------------------------------------------------------------------------------|
| Дата создания                                               | 2024-12-04 16:23:31                                                                                               |
| \/ <u></u>                                                  | · · · · · · · · · · · · · · · · · · ·                                                                             |
| уважаемыи(ая)<br>оказанных услуг № 3<br>утвердить данный до | ! Вам отправлен на утверждение акт<br>300081/01/5 к договору № 080940008218/2300081/01. Вам необходим<br>экумент. |

При переходе в акт отобразиться форма просмотра акта со следующими кнопками для управления.

| Электронный акт: 300 | 081/01/5 Автор ак     | ста: Т, Статус            | На подписании у пост  | авщика Дата создания: 2024-1        | 1-00 15:32:09                                            |                               |            |                               |                            |            |
|----------------------|-----------------------|---------------------------|-----------------------|-------------------------------------|----------------------------------------------------------|-------------------------------|------------|-------------------------------|----------------------------|------------|
| Услуга электро       | нного акта            |                           |                       |                                     |                                                          |                               |            |                               |                            |            |
|                      |                       |                           |                       |                                     |                                                          |                               |            |                               |                            |            |
| № предмета           | № пункта плана        | Место поставки            | Наименование лота     |                                     |                                                          |                               | Количество | Сумма (с учётом НДС), тенге   | Дата/период оказания услуг | Примечание |
| 3701                 | 4051400               | г.Астана, ул. Достык 18   | Закуп услуг по хранен | нию и транопортировке лекарственных | средств и медицинских изделий на 2022 год способом конку | pca                           | 1          | 5 000.00                      | 10/10/2024                 | Примечание |
|                      |                       |                           |                       |                                     |                                                          |                               |            |                               |                            |            |
| Представителы        | организаций           |                           |                       |                                     |                                                          |                               |            |                               |                            |            |
|                      |                       |                           |                       |                                     |                                                          |                               |            |                               |                            |            |
| Представите          | ли поставщика         |                           |                       |                                     |                                                          |                               |            |                               |                            |            |
|                      |                       |                           |                       |                                     |                                                          |                               |            |                               |                            |            |
| Тип представи        | теля                  |                           | ٩                     | ю                                   |                                                          | Должность                     | 1          | Дата согласования/утверждения |                            |            |
| Согласующий о        | г поставщика          |                           | 1                     |                                     |                                                          | Сатрудник                     | 1          | 2024-12-04 10:23:31           |                            |            |
| Утверждающий         | от поставщика         |                           |                       |                                     |                                                          | Главный специалист            |            |                               |                            |            |
|                      |                       |                           |                       |                                     |                                                          |                               |            |                               |                            |            |
| Представите          | пи заказчика          |                           |                       |                                     |                                                          |                               |            |                               |                            |            |
|                      |                       |                           |                       |                                     |                                                          |                               |            |                               |                            |            |
| Тип представи        | теля                  |                           |                       | 040                                 | Должность                                                | Дата согласования/утверждения |            |                               |                            |            |
|                      |                       |                           |                       |                                     |                                                          |                               |            |                               |                            |            |
|                      |                       |                           |                       |                                     |                                                          |                               |            |                               |                            |            |
|                      |                       |                           |                       |                                     |                                                          |                               |            |                               |                            |            |
| прикрепленны         | е знектронные копи    | и документов              |                       |                                     |                                                          |                               |            |                               |                            |            |
|                      |                       |                           |                       |                                     |                                                          |                               |            |                               |                            |            |
|                      |                       |                           |                       |                                     |                                                          |                               |            |                               |                            |            |
|                      |                       |                           |                       |                                     |                                                          |                               |            |                               |                            |            |
| Утвердить Вер        | жуть на доработку 🛛 💙 | Курнал согласования Назад |                       |                                     |                                                          |                               |            |                               |                            |            |

#### Кнопка «Утвердить»:

- 1. При активации кнопки выводится окно для выбора ключа для подписания акта.
- 2. После успешного подписания акта в таблице представителей проставляется дата утверждения.
- 3. Статус акта изменяется на «Акт передан Заказчику».
- 4. Утверждающему становится недоступна кнопка «Отправить на доработку».
- 5. Единому дистрибьютору направляется уведомление о необходимости утвердить акт, которое получают все сотрудники Единого дистрибьютора с ролью «Заказчика».

| Представители организаций  |                       |                    |                               |
|----------------------------|-----------------------|--------------------|-------------------------------|
| Представители поставщика   |                       |                    |                               |
| Тип представителя          | ΟΝΦ                   | Должность          | Дата согласования/утверждения |
| Согласующий от поставщика  | АЙТУАРОВА АКСАУЛЕ     | Сотрудник          | 2024-12-04 16:23:31           |
| Утверждающий от поставщика | ГАЛИМЕДЕНОВА АЙШАБИБИ | Главный специалист | 2024-12-04 16:35:29           |

#### Кнопка «Отправить на доработку»:

- 1. При активации кнопки система отображает модальное окно для указания причины отклонения.
- 2. Если причина возврата не указана, система не позволит отправить акт на доработку и отобразит сообщение об ошибке: «Укажите причину возврата акта на доработку».
- 3. В случае указания причины и подтверждения действия:
- 4. Система переводит статус акта в «Проект».
- 5. Направляет уведомление автору акта и всем представителям поставщика о возврате акта на доработку.

#### Подтверждение отзыва утвержденного акта

При отправке Заказчиком запроса на отзыв утвержденного акта, акту присваивается статус «Отзыв акта на подтверждении у Поставщика», а Поставщику автоматически отправляется уведомление в раздел «Профиль участника» – «Уведомления».

| Веб-портал закупок                                                                              | Справка 👻                                            | Реестры 👻                                             | Закупки 👻                                   | Отчетность 🗸 | Ру | с Қаз |  | Уведомления |
|-------------------------------------------------------------------------------------------------|------------------------------------------------------|-------------------------------------------------------|---------------------------------------------|--------------|----|-------|--|-------------|
| Просмотр уведо                                                                                  | мления                                               |                                                       |                                             |              |    |       |  |             |
| Тема                                                                                            | Направлен за                                         | прос на отзыв а                                       | акта                                        |              |    |       |  |             |
| Дата создания                                                                                   | 2024-11-27 10                                        | :17:39                                                |                                             |              |    |       |  |             |
| Уважаемый(ая)<br>000367/00/3 к договору М<br>запрос на отзыв утвержи<br>пожалуйста, перейдите н | № 08094000821<br>денного акта. Ди<br>по ссылке акта. | ! По акту оказан<br>8/22000367/00 (<br>пя подтвержден | ных услуг №<br>Заказчик напра<br>ия отзыва, | вил          |    |       |  |             |
| ← Вернуться в список у                                                                          | иведомлений                                          |                                                       |                                             |              |    |       |  |             |

| овая фо   | орма № Соосоосо     |                        |                      |                           |                     |                                          |               |        |
|-----------|---------------------|------------------------|----------------------|---------------------------|---------------------|------------------------------------------|---------------|--------|
| іщие Г    | Предметы договора 🕦 | Договор и согласование | Информация об оплате | Дополнительное соглашение | е Приложения Обесп  | ечение исполнения договора               |               |        |
| ектронные | акты Платежи        |                        |                      |                           |                     |                                          |               |        |
|           |                     |                        |                      |                           |                     |                                          |               |        |
| пектрон   | ные акты            |                        |                      |                           |                     |                                          |               |        |
|           |                     |                        |                      |                           |                     |                                          |               |        |
| № n/n     | Системный номер     | Наименован             | ние поставщика       | Дата создания             | Дата направления    | Статус                                   | Сумма по акту | Действ |
| 1         | 300081/01/1         |                        |                      | 2024-11-08 10:59:15       | 2024-11-08 11:04:19 | На согласовании у заказчика              | 600.00        |        |
| 2         | 300081/01/2         |                        |                      | 2024-11-08 11:22:59       | 2024-11-08 11:24:28 | На согласовании у заказчика              | 400.00        |        |
| 3         | 300081/01/3         |                        |                      | 2024-11-08 11:24:39       | 2024-11-08 11:25:43 | На согласовании у заказчика              | 400.00        |        |
| 4         | 300081/01/4         |                        |                      | 2024-11-08 11:51:49       | 2024-11-08 11:53:00 | Отказано в принятии                      | 800.00        |        |
| 5         | 300081/01/5         |                        |                      | 2024-11-08 15:32:09       | 2024-12-11 10:25:02 | Отзыв акта на подтверждении у Поставщика | 5 000.00      |        |
| 6         | 300081/01/6         |                        |                      | 2024-12-04 16:40:49       |                     | Проект                                   |               | î      |
| 7         | 300081/01/7         | -                      |                      | 2024-12-11 10:15:26       |                     | Проект                                   |               | Î      |
| 8         | 300081/01/8         |                        |                      | 2024-12-11 10:15:58       |                     | Проект                                   |               | î      |
|           |                     |                        |                      |                           |                     | (Among)                                  | 6 400 00      |        |

Подтверждение отзыва акта доступно создателю акта, согласующему или утверждающему со стороны Поставщика при переходе в акт будет отображаться кнопка «Подтвердить отзыв».

| 5-портал закупок Справка  | а <del>-</del> Реестры <del>-</del> Закупки - Отчетн | рсть 🕶 Рус К                                               | аз 👤 👻 Уведомления            |
|---------------------------|------------------------------------------------------|------------------------------------------------------------|-------------------------------|
| Представители заказчи     | ка                                                   |                                                            |                               |
| Тип представителя         | ФИО                                                  | Должность                                                  | Дата согласования/утверждения |
| Утверждающий от заказчика | НҰРЖАУБАЙ МАРҒҰЛАН ОНТАЛАПҰЛЫ                        | Проректор по административной и экономической деятельности | 2024-12-11 10:25:02           |
| Прикреплённые электрон    | ные копии документов                                 |                                                            |                               |
| Подтвердить отзыв Журнал  | согласования Назад                                   |                                                            |                               |

После нажатия кнопки «Подтвердить отзыв» отображается модальное окно для подтверждения действия. Чтобы отклонить отзыв акта, требуется указать причину и нажать на «Отклонить».

При отклонении отзыва акта статус акта возвращается в предыдущий «Утвержден».

|                           | - Реест | ны <del>«</del> Закупки «Отчетность «                                     | Pvc I |                                 |
|---------------------------|---------|---------------------------------------------------------------------------|-------|---------------------------------|
| Представители заказчи     | a       | Подтверждение отзыва акта<br>Причина отклонения отзыва электронного акта: | ×     |                                 |
| Тип представителя         | ФИО     |                                                                           |       | Дата согласования/утверждения   |
| Утверждающий от заказчика | НҰРЖАУБ |                                                                           | и     | 2024-12-11 10:25:02             |
| Прикредовниче электрон    |         |                                                                           |       |                                 |
|                           |         |                                                                           |       |                                 |
|                           |         | Отклонить Подтвердить                                                     |       |                                 |
| Подтвердить отзыв Журнал  |         | Назад                                                                     |       |                                 |
| Веб-портал закупок © 2024 |         |                                                                           |       | АО "Центр электронных финансов" |

Нажатие кнопки «Подтвердить» инициирует подтверждение отзыва акта. Статус акта будет изменен на «Отказано в принятии», а копия акта со статусом «Проект» и идентичными данными сохранится под тем же системным номером.

| № п/п | Системный номер | Наименование поставщика    | Дата создания       | Дата направления    | Статус                      | Сумма по акту | Действие |
|-------|-----------------|----------------------------|---------------------|---------------------|-----------------------------|---------------|----------|
| 1     | 300081/01/1     | "ЦЕНТР ЭЛЕКТРОННЫХ ФИНАНСО | 2024-11-08 10:59:15 | 2024-11-08 11:04:19 | На согласовании у заказчика | 600.00        |          |
| 2     | 300081/01/2     | "ЦЕНТР ЭЛЕКТРОННЫХ ФИНАНСО | 2024-11-08 11:22:59 | 2024-11-08 11:24:28 | На согласовании у заказчика | 400.00        |          |
| 3     | 300081/01/3     | "ЦЕНТР ЭЛЕКТРОННЫХ ФИНАНСО | 2024-11-08 11:24:39 | 2024-12-11 11:12:02 | Отказано в принятии         | 400.00        |          |
| 4     | 300081/01/4     | "ЦЕНТР ЭЛЕКТРОННЫХ ФИНАНСО | 2024-11-08 11:51:49 | 2024-11-08 11:53:00 | Отказано в принятии         | 800.00        |          |
| 5     | 300081/01/5     | "ЦЕНТР ЭЛЕКТРОННЫХ ФИНАНСО | 2024-11-08 15:32:09 | 2024-12-11 10:25:02 | Отказано в принятии         | 5 000.00      |          |
| 6     | 300081/01/3     | "ЦЕНТР ЭЛЕКТРОННЫХ ФИНАНСО | 2024-12-11 11:14:10 | 2024-12-11 11:12:02 | Проект                      | 400.00        | Î        |
|       |                 |                            |                     |                     | Итого:                      | 1 400.00      |          |

При необходимости акт может быть удален, редактирование доступно только его автору.